# SP ProLine®

Guida rapida per la verifica del parallelismo di assi lineari

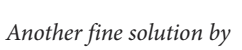

Status Pro

### Hardware richiesti

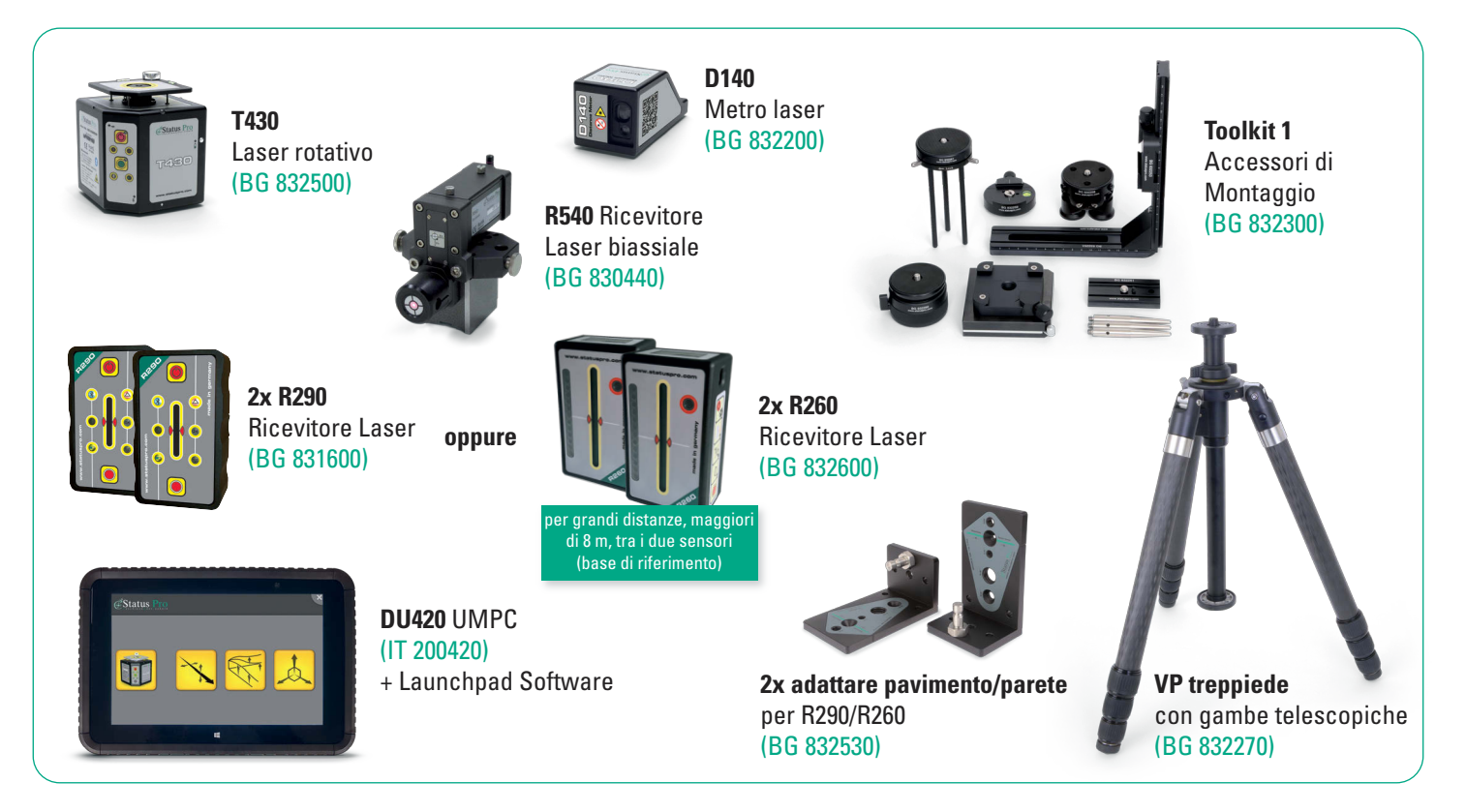

2

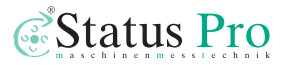

## Preparazione/Requisiti:

Vi suggeriamo di familiarizzare con il funzionamento del Software "Launchpad" (BA\_Launchpad\_1147\_E), poiché l'allineamento automatico del piano rotativo del laser dopo il suo spostamento viene effettuato con questo software. Inoltre, vi suggeriamo di familiarizzare con il funzionamento del Software di Misurazione ProLine (BA\_ProLineV4\_100113\_EN).

#### Come prima cosa, misuriamo la prima guida nº 1:

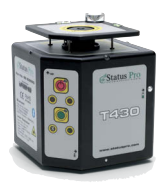

**Passo 1:** Posizionare il Laser T430 all'inizio dell'oggetto da misurare

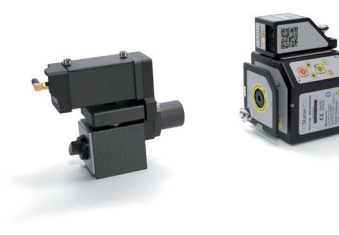

#### Passo 3:

Passo 4:

Posizionare il sensore R540/R545 il più vicino possibile al laser, assicurandosi che il raggio laser colpisca il centro del sensore

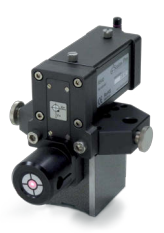

#### Passo 2:

Posizionare il ricevitore sull'asse da misurare

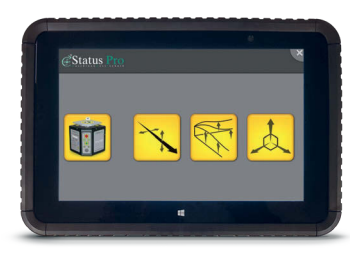

# Passo 5:

Accendere l'UMPC

Selezionare l'icona "Laser T430"

#### Passo 6:

#### Passo 7:

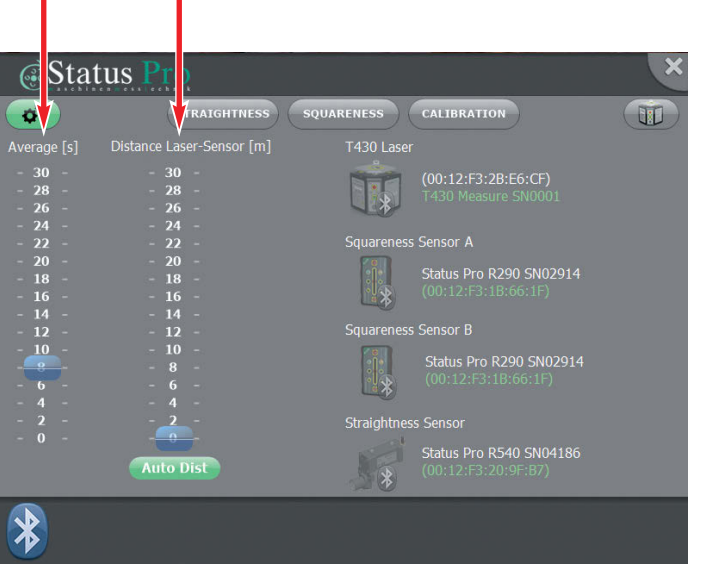

Impostare la media (Average [s]) a circa 3 s e la distanza del sensore-laser (Distance Sensor-Laser [m]) a circa la metà della lunghezza dell'asse. La connessione bluetooth sarà automaticamente abilitata per

a) Laser T430 a) Laser T430 intermode T430 intermode

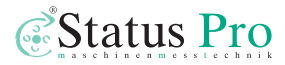

#### Passo 8:

Selezionare "rettilineità" (Straightness) dal menù superiore

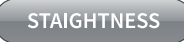

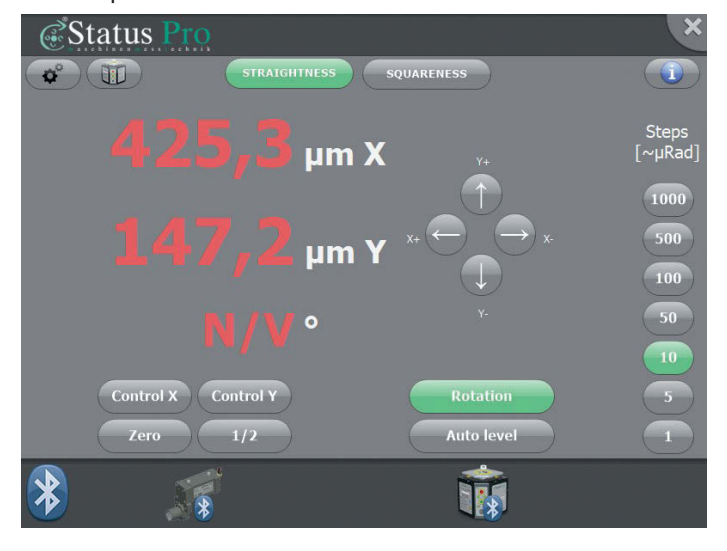

#### Passo 9:

#### Allineamento del raggio laser:

- 1. Posizionare l'R540 il più vicino possibile al laser e azzerare il valore premendo il tasto (ZERO)
- 2. Spostare l'R540 il più lontano possibile dal laser
- Regolare lateralmente il fascio laser al centro dell'R540. È possibile farlo manualmente con le "frecce" X+ o X- o automaticamente attivando "Control X" control X. È indispensabile che il fascio laser lungo l'asse verticale Y rimanga livellato per tutta la durata della misurazione. Pulsante (Auto Level) o (NIV)
- 4. Quando il valore ha raggiunto "0.00", interrompere la regolazione automatica premendo "Control X".
- Riposizionare l'R540 il più vicino possibile al Laser e controllare che il valore sia ancora a 0.00, se necessario, ripetere i passaggi da 1 a 4.

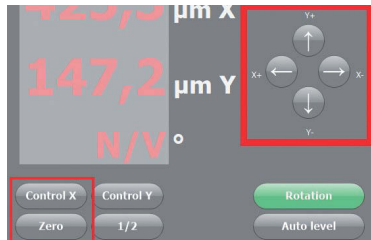

#### Passo 10:

Avviare il Software ProLine e rilevare le misurazioni.

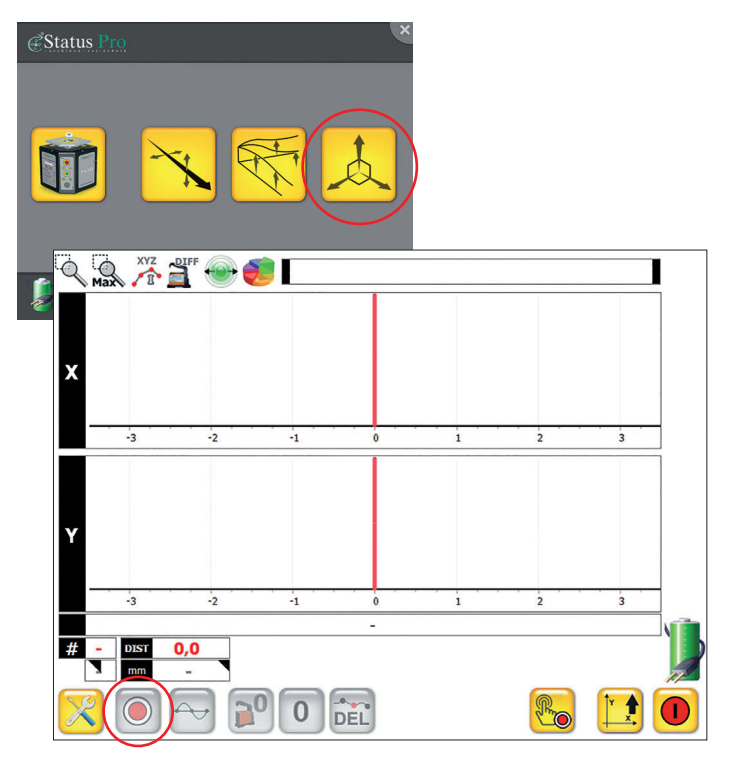

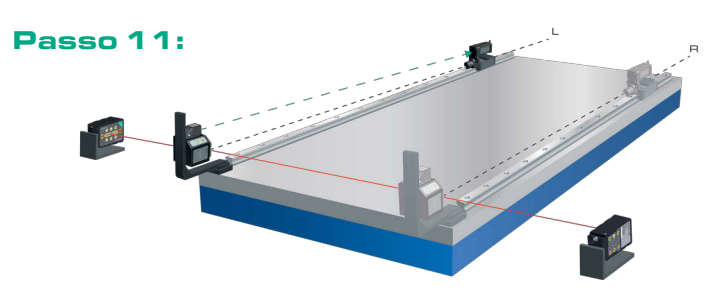

Posizionare i due ricevitori R260/R290 con opportuni adattatori per pavimento rispettivamente a destra e a sinistra di entrambi gli assi e allinearli approssimativamente, in modo che il laser rotante colpisca il centro dell'area del sensore. Devono essere posizionati con lo stesso orientamento.

 Connettere entrambi i sensori e il laser con il software Lasertool. Azzerare entrambi i sensori di riferimento nella scheda "Perpendicolarità" (Squareness) premendo i tasti (ZERO)

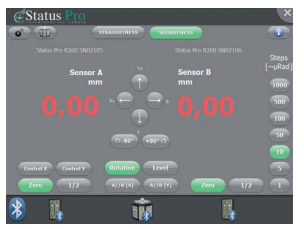

2. ORA NON È PIÙ POSSIBILE SPOSTARE I SENSORI DI RIFERIMENTO

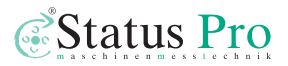

- Posizionare il laser davanti al secondo asse ed allineare il T430 in modo che il raggio laser colpisca l'R540, montato sul secondo asse, e che il raggio rotante colpisca entrambi i ricevitori R290/R260 di riferimento. Il livellamento DEVE essere attivato.
- 4. Quando il laser ha terminato il livellamento, il raggio rotante colpisce entrambi i sensori di riferimento e il raggio stazionario colpisce l'R540, attivare A parallelo B (X) (A//E(X)) nel software Lasertool (scheda Squareness). Il piano laser viene controllato automaticamente per ottenere valori identici su entrambi i sensori di riferimento. Di solito il valore risultante non sarà 0, ma sarà identico su entrambi i sensori. Il piano del laser sarà parallelo al primo

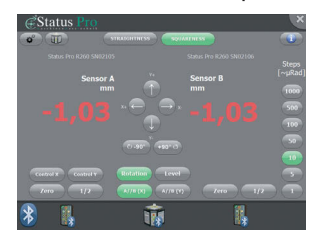

(che abbiamo impostato a 0). Dopo aver controllato che il livellamento sia ancora attivo, è possibile misurare il secondo asse e salvare la misura.  Aprire le due misure (primo e secondo asse) in una finestra del software Pro Line usando i pulsanti Cartella I e Cartella II.

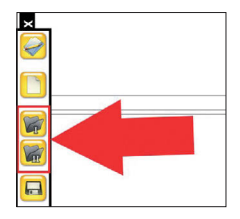

6. Il risultato mostra il grafico di entrambe le misure e la retta mediana della deviazione per l'asse orizzontale e verticale in  $\mu$ m/m (o mm/m a seconda dell'unità di misura scelta).

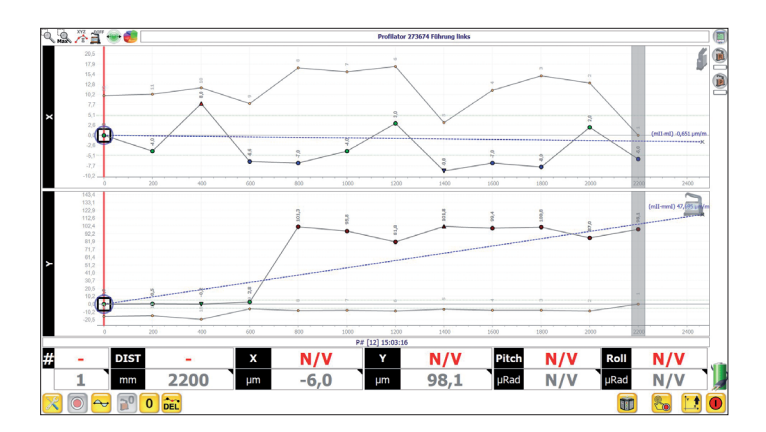

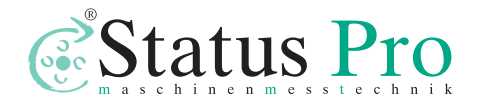

Status Pro Maschinenmesstechnik GmbH Mausegatt 19 · D-44866 Bochum Phone: + 49 (0) 2327 - 9881 - 0 Fax: + 49 (0) 2327 - 9881 - 81 www.statuspro.com · info@statuspro.com Distributore:

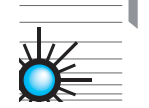

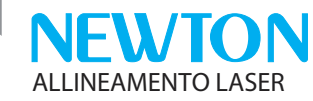

Newton SRL Via del Sorgo, 12 - 30173 Mestre - VE T: +39 041 5369164 www.allineamentolaser.com

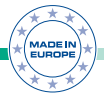

**BA 100235 IT 07/23** · Design / DTP: Seichter & Steffens Grafikdesign · Copyright Status Pro Maschinenmesstechnik GmbH. This brochure or parts thereof may not be copied or reproduced in any other way without prior approval by Status Pro GmbH. Technical correctness and completeness remain reserved and may be subject to changes without prior information. Information about mistakes this brochure may contain will be welcome at any time.